# How to Configure the Dynamic RAS Connector Using TCP/IP

# **Table of Contents**

- Overview
- Intended Audience
- Before You Begin
- <u>Terms and Abbreviations</u>
- <u>Concepts and Planning</u>
- <u>Creating a Dial-Up Address Book Entry</u>
- <u>Configuring SERVER1</u>
  - Configuring the Dynamic RAS Connector
  - <u>Configuring the Directory Replication Connector</u>
- <u>Configuring SERVER2</u>
  - <u>Configuring the Dynamic RAS Connector</u>
  - Configuring the Directory Replication Connector
- Initiating Replication

#### Overview

This document is intended to guide you through connecting two Microsoft<sup>®</sup> Exchange Server sites by means of the Dynamic RAS Connector. Guidance is provided in the form of a mock scenario in which two Microsoft Exchange Server sites are connected and configured for directory replication.

#### Table of Contents

#### Intended Audience

The target audience for this document has a working knowledge of Microsoft Windows NT<sup>®</sup> networking, Microsoft Windows NT Remote Access Service (RAS), Microsoft TCP/IP, Microsoft Windows NT domains, and Microsoft Exchange Server.

#### Table of Contents

#### **Before You Begin**

After you install RAS, the latest Windows NT service pack must be installed on the Microsoft Exchange Server computer that will host the Dynamic RAS Connector. If you are running Windows NT 3.51, you must have Service Pack 4 or later; if you are running Windows NT 4.0, you must have Service Pack 3 or later. If the server is a Compaq computer that supports the Compaq Software Support Disk (SSD), install the SSD after you install the Windows NT service pack. Installation of the Compaq SSD has resolved many customer issues.

#### Table of Contents

#### Terms and Abbreviations

Client: The RAS client DHCP: Dynamic Host Configuration Protocol DRAS: Dynamic RAS LAN: Local area network NIC: Network interface card RAS: Remote Access Service

# **RPC:** Remote procedure call **Server:** The RAS server

#### Table of Contents

#### Concepts and Planning

The following example depicts the methodology used to configure the two sites in this mock scenario. The following tables describe the two servers that you configure:

| Server Name    | SERVER1        |
|----------------|----------------|
| Organization   | ORGANIZATION   |
| SITE           | SITE1          |
| TCP/IP Address | 192.168.10.1   |
| Role           | Dial-up client |
|                |                |

| Server Name    | SERVER2      |
|----------------|--------------|
| Organization   | ORGANIZATION |
| SITE           | SITE2        |
| TCP/IP Address | 192.168.20.1 |
| Role           | RAS server   |

In this scenario, you configure the Dynamic RAS Connector on SERVER1 to dial SERVER2. You set the Dynamic RAS Connector on SERVER 2 to be remotely initiated and to do no dialing.

SERVER2 assigns an IP address to the dial-up adapter from a predefined IP address pool. The choice of the remote access server IP address pool is based on your needs for Internet and intranet access for remote dial-up clients that may also be dialing in to this RAS server. When possible, choose a network ID for the RAS server that is not the same as that of the network interface card (NIC). If the RAS clients do not need access to the Internet, choosing one of the address ranges reserved for internal network use by the InterNIC is the best practice. The range of IP addresses reserved for intranet use are listed below:

| Class A | 10.0.0.0                       |
|---------|--------------------------------|
| Class B | 172.16.0.0 to 172.31.255.254   |
| Class C | 192.168.0.0 to 192.168.255.254 |

The choice is ultimately yours; however, Microsoft recommends a Class C address because a Class C address pool provides up to 254 addresses, which is sufficient to support most RAS implementations.

The RAS IP address pool on the RAS server (SERVER2) is configured so that each pool represents a different Class C network.

| Server  | Server Starting Address Ending Addres |             |
|---------|---------------------------------------|-------------|
| SERVER2 | 192.168.1.1                           | 192.168.1.2 |

The HOSTS file on SERVER1 is configured so that it can resolve the NetBIOS name of the RAS server (SERVER2). You do not have to configure the HOSTS file on SERVER2.

| Server  | HOSTS File Entry |              |  |
|---------|------------------|--------------|--|
| SERVER1 | SERVER2          | 192.168.20.1 |  |

# Creating a Dial-Up Address Book Entry

Your first step when configuring SERVER1 is to create a Dial-Up address book entry to SERVER2.

1. Click **Start**, point to **Programs**, point to **Accessories**, and click **Dial-Up Networking**. Click **New** to create a new entry. The following dialog box appears. Type a descriptive title, and then click **Next**.

| New Phonebook Entry Wizard |                                                                                                    |  |
|----------------------------|----------------------------------------------------------------------------------------------------|--|
|                            | Dial-Up Networking connects you to remote networks<br>using your modem, ISDN, or other WAN adapter. This<br>wizard helps you create a phonebook entry that stores<br>the settings needed to connect to a particular remote<br>network. |  |
| *                          | Name the new phonebook <u>e</u> ntry:                                                                                                    |  |
| ₩ 1                        | DRAS to SERVER2                                                                                                    |  |
|                            | I know all about phonebook entries and<br>would rather edit the properties directly                                                                                                    |  |
|                            | < Back Next > Cancel                                                                                                    |  |

2. When you are prompted with the following dialog box, do not select any of the options. Click **Next**.

| Server |                                                                                                    |
|--------|----------------------------------------------------------------------------------------------------|
|        | Check all that apply:                                                                                                    |
|        | <ul> <li>Send my plain text password if that's the only way<br/>to connect.</li> <li><u>I</u>he non-Windows NT server I am calling expects<br/>me to type login information after connecting, or to<br/>know TCP/IP addresses before dialing.</li> </ul> |
|        | < <u>B</u> ack <u>N</u> ext > Cancel                                                                                                    |

3. When you are prompted with the following dialog box, type the phone number for SERVER2, and then click **Next**.

| Phone Number |                                                                                                    | × |
|--------------|----------------------------------------------------------------------------------------------------|---|
|              | Enter the phone number of the dial-up server you are<br>calling. Alternate phone numbers, if any, are dialed<br>automatically if the primary phone number cannot be<br>reached. They may also be used to set different<br>numbers on individual multi-linked ISDN lines. |   |
| T            | Phone number:<br>9, 555-0111<br>Alternates                                                                                                    | - |
|              | Use Telephony dialing properties                                                                                                    | - |
|              | < <u>B</u> ack <u>N</u> ext > Cancel                                                                                                    |   |

4. When you are prompted with the following dialog box, click **Finish** to complete the Dial-Up address book entry setup.

| New Phonebook Entry V | ₩izard                                                |
|-----------------------|-------------------------------------------------------|
|                       | That's it.<br>Press Finish to save 'DRAS to SERVER2'. |
|                       | < <u>B</u> ack [Finish] Cancel                        |

# **Configuring SERVER1**

Your next step is to configure the RAS service on SERVER1.

1. In Windows NT Control Panel, double-click **Network**. When the following dialog box appears, click the **Services** tab. Select **Remote Access Service**, and then click **Properties**.

| Network                                                                                                    |                                                                                |                 | ? ×             |
|----------------------------------------------------------------------------------------------------|--------------------------------------------------------------------------------|-----------------|-----------------|
| Identification Se                                                                                              | vices Protocols                                                                | Adapters   Bin  | idings          |
| Network Service                                                                                                | s:                                                                             |                 |                 |
| Computer Bi<br>Microsoft Inl<br>NetBIOS Int<br>Network Mc<br>Femote Acc<br>RPC Config<br>Server<br>Workstation | owser<br>ernet Information<br>erface<br>nitor Agent<br>ress Service<br>uration | Server 3.0      |                 |
| <u>A</u> dd                                                                                                    | <u>R</u> emove                                                                 | Properties      | Update          |
| Description:                                                                                                   |                                                                                |                 |                 |
| Enables users<br>network.                                                                                      | o work offsite as                                                              | though connecte | d directly to a |
|                                                                                                    |                                                                                |                 |                 |
|                                                                                                    |                                                                                | OK              | Cancel          |

2. When the following dialog box appears, click **Configure**.

| Remote Acc       | ess Setup                         |                  | ×            |
|------------------|-----------------------------------|------------------|--------------|
| <u>P</u> ort     | Device                            | Туре             |              |
| COM1             | Sportster 28800                   | Modem (unimodem) | Continue     |
|                  |                                   |                  | Cancel       |
|                  |                                   |                  | Network      |
|                  |                                   |                  | <u>H</u> elp |
| ,<br><u>A</u> dd | <u>R</u> emove <u>C</u> onfigure. | Clone            |              |

3. When the following dialog box appears, click **Dial out and Receive calls**, and then click **OK**.

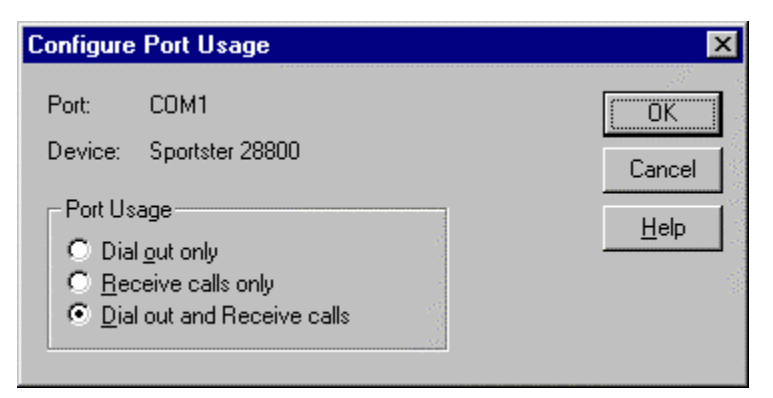

4. When the following dialog box appears, click **Network**.

| Remote Acce  | ess Setup                        |                  | ×               |
|--------------|----------------------------------|------------------|-----------------|
| <u>P</u> ort | Device                           | Туре             |                 |
| COM1         | Sportster 28800                  | Modem (unimodem) | Continue        |
|              |                                  |                  | Cancel          |
|              |                                  |                  | <u>N</u> etwork |
|              |                                  |                  | <u>H</u> elp    |
| ,<br>        | <u>R</u> emove <u>C</u> onfigure | Clone            |                 |

5. When the following dialog box appears, under **Dial out Protocols**, verify that **TCP/IP** is the only check box selected. Click **OK**. Quit the Network application, and restart the server.

| Network Configuration          |                   | ×            |
|--------------------------------|-------------------|--------------|
| Dial out Protocols:            |                   | ОК           |
|                                | 1                 | Cancel       |
|                                |                   |              |
| E IPX                          |                   | <u>H</u> elp |
| Server Settings:               |                   |              |
| Allow remote clients running:  |                   |              |
| □ Net <u>B</u> EUI             | <u>C</u> onfigure |              |
| ICP/IP                         | Configure         |              |
| □ IP <u>×</u>                  | Configure         |              |
| Encryption settings:           |                   |              |
| C Allow <u>any</u> authentical | ion including c   | lear text    |
| C Require <u>e</u> ncrypted au | athentication     |              |
| Require <u>M</u> icrosoft end  | crypted authen    | tication     |
| Require <u>d</u> ata           | encryption        |              |
| Enable Multilink               |                   |              |

 After you restart the server you need to adjust your HOSTS file to point to the IP address of the NIC on SERVER2. Open the HOSTS file located at C:\Winnt\ System32\Driver\Etc. Add the following entry to the bottom of the file:

SERVER2 192.168.20.1

7. Save the file, and verify that it was saved with no extension (that is, HOSTS, instead of HOSTS.txt).

**Note** Be sure to make this entry specific to your configuration. Also make sure that you press ENTER after adding the host entry.

# **Configuring the Dynamic RAS Connector**

Your next step is to configure the Dynamic RAS Connector on SERVER1.

1. Start the Microsoft Exchange Administrator program. On the **File** menu, click **New Other**, and then click **MTA Transport Stack**. When the following dialog box appears, select **RAS MTA Transport Stack**, and then click **OK**.

| New MTA Transport Stack                                                             | × |
|-------------------------------------------------------------------------------------|---|
| <u>Т</u> уре                                                                        |   |
| Eicon X.25 MTA Transport Stack                                                      |   |
| TCP/IP MTA Transport Stack<br>TCP/IP MTA Transport Stack<br>TP4 MTA Transport Stack |   |
| <u>S</u> erver                                                                      |   |
| SERVER1                                                                             |   |
|                                                                                     |   |
|                                                                                     |   |
| T                                                                                   | ř |
| OK Cancel <u>H</u> elp                                                              |   |

2. When the following dialog box appears, click **OK**.

| RAS (SERVER1) Properties     | ×                           |
|------------------------------|-----------------------------|
| General Connectors           |                             |
| 📇 RAS (SEI                   | RVER1)                      |
| Display name:                | RAS (SERVER1)               |
| MTA <u>c</u> allback number: |                             |
|                              |                             |
|                              |                             |
|                              |                             |
|                              |                             |
|                              |                             |
|                              |                             |
| Home                         | e site: SITE1               |
|                              | OK Cancel <u>Apply</u> Help |

- 3. On the **File** menu, click **New Other**, and then click **Dynamic RAS Connector**. When the following dialog box appears:
  - a. In the **Display name** box, type a descriptive name.
  - b. In the **Directory name** box, type the same descriptive name.
  - c. In the **Remote server name** box, type the NetBIOS name of the remote server. Be sure to type this in all capital letters.
  - d. In the **Phone book entry** list, select the phone book entry to the remote server.

| DRAS to SERVER2 Pro           | operties               |                         |                      | ×                          |
|-------------------------------|------------------------|-------------------------|----------------------|----------------------------|
| Connected Sites<br>General    | Address S<br>Schedule  | ipace  <br>RAS Override | Delivery Re<br>  MTA | strictions  <br>\ Override |
| 📑 DRAS                        | to SERV                | ER2                     |                      |                            |
| Display name:                 | DRAS to SERVER2        |                         |                      |                            |
| Directory <u>n</u> ame:       | DRAS to SERVER2        |                         |                      |                            |
| Remote <u>s</u> erver name:   | SERVER2                |                         |                      |                            |
| MTA transport stack:          | SERVER1\RAS (SEI       | RVER1)                  | •                    |                            |
| Phone book entry              |                        | Messag                  | e size               |                            |
| DRAS to SERVER2               | •                      | ] 💿 No                  | limit                |                            |
| RAS Phone Book                | . <u>R</u> efresh List | О Маз                   | gimum (K):           |                            |
| Ad <u>m</u> inistrative note: |                        |                         |                      |                            |
| Created                       | Home site: SIT         | E1                      |                      | Last modified              |
|                               | ОК                     | Cancel                  | Apply                | Help                       |

4. Click the **Schedule** tab. When the following dialog box appears, ensure the schedule is set to **Always**. While you are configuring the Dynamic RAS Connector, leave the schedule set to **Always**. After your Dynamic RAS Connector is configured and functioning properly, you may want to change this option accordingly.

| DRA | S to SERVER2 F                           | Properties      |           |                        |                                                 | ×                      |
|-----|------------------------------------------|-----------------|-----------|------------------------|-------------------------------------------------|------------------------|
|     | Connected Sites<br>General               | s )<br>Schedule | Address S | pace  <br>RAS Override | Delivery Restr<br>MTA (                         | rictions  <br>Dverride |
|     | C Remote Initiate                        | S to S          | SERV      | ER2                    | Detail view-<br>© 1 Hour<br>© 15 <u>Mi</u> nute | 3                      |
|     | C Selected times                         | <b>}</b>        | 6 AM      |                        | 6 PM                                            | <b>)</b>               |
|     | Sunday<br>Monday<br>Tuesday<br>Wednesday |                 |           |                        |                                                 |                        |
|     | Thursday<br>Friday<br>Saturday           |                 |           |                        |                                                 |                        |
|     |                                          |                 | )К        | Cancel                 | Apply                                           | Help                   |

- 5. Click the **RAS Override** tab. When the following dialog box appears:
  - a. In the **Windows NT username** box, type the Exchange service account of the remote server.
  - b. In the **Password** box, type the password for the remote service account.
  - c. In the **Confirm password** box, retype the password.
  - d. In the **Windows NT domain name** box, type the name of the Windows NT domain that the remote server is located in.

| DRAS to SERVER2 Properties                                                                                                    | ×                                                          |
|----------------------------------------------------------------------------------------------------|------------------------------------------------------------|
| Connected Sites Address<br>General Schedule                                                                                                    | Space Delivery Restrictions RAS Override MTA Override      |
| Connect as<br>Windows NT <u>u</u> sername:<br>[exchange<br>Password:<br>********<br>Confirm password:<br>********<br>Windows NT domain name:<br>[DOMAIN2] | Optional phone numbers<br>MTA callback <u>n</u> umber:<br> |
| ОК                                                                                                    | Cancel <u>A</u> pply Help                                  |

- 6. Click the **MTA Override** tab. When the following dialog box appears, adjust the following settings:
  - a. Change **Checkpoint size (K)** to 15.
  - b. Change **Window size** to 3.
  - c. Change **Max open retries** to 10.
  - d. Change Max transfer retries to 5.
  - e. Change **Open interval (sec)** to 120.
  - f. Change **Transfer interval (sec)** to 60.

  - g. Change Lifetime (sec) to 15.h. Change Disconnect (sec) to 15.

| DRAS to SERVER2 Properti                                                                                                    | ies                               |                                                                                    | ×                                                                 |
|----------------------------------------------------------------------------------------------------|-----------------------------------|------------------------------------------------------------------------------------|-------------------------------------------------------------------|
| Connected Sites<br>General Sche<br>DRAS to                                                                                                    | Address Sp.<br>edule   F<br>SERVE | ace D<br>AS Override<br>E <b>R2</b>                                                | elivery Restrictions<br>MTA Override                              |
| RTS values<br><u>C</u> heckpoint size (K):<br><u>R</u> ecovery timeout (sec):<br><u>W</u> indow size:                                              | 15<br>60<br>3                     | Association para<br>Lifetime (sec):<br>Disconnect (sec<br>Thre <u>s</u> hold (msgs | ameters<br>15<br>s): 15<br>s): 50                                 |
| Connection retry values<br>Max <u>o</u> pen retries:<br>Max <u>t</u> ransfer retries:<br>Open interval (sec):<br>Trans <u>f</u> er interval (sec): | 10<br>5<br>120<br>60              | Transfer timeout<br>Urgent:<br>Nor <u>m</u> al:<br>Non-ur <u>ge</u> nt:<br>Re      | ts (sec/K)<br>1000<br>2000<br>3000<br>eset Default <u>V</u> alues |
|                                                                                                    | ОК                                | Cancel <u>A</u>                                                                    | pply Help                                                         |

7. Click the **Connected Sites** tab. When the following dialog box appears, click **New**.

| DRAS to SERVER2 Prop         | perties                                | ×                                     |
|------------------------------|----------------------------------------|---------------------------------------|
| General S<br>Connected Sites | Schedule RAS Override<br>Address Space | MTA Override<br>Delivery Restrictions |
|                              | to SERVER2                             |                                       |
| Organization Site            | Routing address                        | Cost                                  |
|                              |                                        |                                       |
| <u><u>N</u>e</u>             | ew <u>E</u> dit                        | <u>ł</u> emove                        |
|                              | Cancel                                 | Apply Help                            |

8. When the following dialog box appears, in the **Site** box, type the remote server's site name. Click **OK** to return to the **Connected Sites** tab. Click **OK** to quit the DRAS configuration.

| Properties    |               |        |       | ×               |
|---------------|---------------|--------|-------|-----------------|
| General Rout  | ing Address ] |        |       | 19 <sup>1</sup> |
| 0             |               |        |       |                 |
| Organization: | ORGANIZATI    | ION    |       |                 |
| <u>S</u> ite: | SITE2         |        |       |                 |
|               |               |        |       |                 |
|               |               |        |       |                 |
|               |               |        |       |                 |
|               |               |        |       |                 |
|               |               |        |       |                 |
|               |               |        |       |                 |
|               |               |        |       |                 |
|               |               |        |       |                 |
|               |               |        |       |                 |
|               | ОК            | Cancel | Apply | Help            |

#### Table of Contents

# **Configuring the Directory Replication Connector**

Now that the Dynamic RAS Connector on SERVER1 is configured, you need to configure the directory replication connector.

- 1. On the **File** menu, click **New Other**, and then click **Directory Replication Connector**. When the following dialog box appears:
  - a. In the **Server in remote site** box, type the remote server's NetBIOS name.
  - b. Click **No, the remote site is not available on this network**. Click **OK** to continue.

| New Directory Repli                                                                                                    | cation Connector                                                                                                    | ×                    |
|----------------------------------------------------------------------------------------------------|----------------------------------------------------------------------------------------------------|----------------------|
| <u>R</u> emote site name:<br><u>S</u> erver in remote site:                                                                      | SITE2                                                                                                    | OK<br>Cancel<br>Help |
| Information about the replication. Is the ren<br><u>N</u> o, the remote si<br><u>Y</u> es, the remote s<br><u>C</u> Configure by | remote site can be used to configure<br>note site available on this network?<br>e is not available on this network.<br>ite is available on this network.<br>ith sites |                      |

2. When the following dialog box appears, click **OK** to accept the default connector settings.

| Directory Replication Conn       | ector (SITE2) Properties                | × |
|----------------------------------|-----------------------------------------|---|
| General Schedule Sites           |                                         |   |
| Director                         | y Replication Connecto                  |   |
| Display name:                    | Directory Replication Connector (SITE2) |   |
| Directory name:                  | Directory Replication Connector (SITE2) |   |
| <u>S</u> ite name:               | SITE2                                   |   |
| Local bridgehead server:         | SERVER1                                 |   |
| <u>Remote bridgehead server:</u> | SERVER2                                 |   |
|                                  |                                         |   |
| Administrative n <u>o</u> te:    |                                         |   |
|                                  |                                         |   |
| He                               | ome site: SITE1                         |   |
|                                  | OK Cancel <u>Apply</u> Help             |   |

# **Configuring SERVER2**

Your first step when configuring SERVER2 is to create a Dial-Up address book entry to SERVER1.

- 1. Even though SERVER2 does not initiate calls, you still need to create the address book entry because it is required when configuring the Dynamic RAS Connector. Follow the instructions in the earlier <u>Creating a Dial-Up Address Book Entry</u> section.
- Configure the RAS service. In Windows NT Control Panel, double-click Network. Click the Services tab. When the following dialog box appears, select Remote Access Service, and then click Properties.

| Network                                                                                                    |                                                                                    |                    | ? ×      |  |
|----------------------------------------------------------------------------------------------------|------------------------------------------------------------------------------------|--------------------|----------|--|
| Identification Se                                                                                               | rvices Protocol                                                                    | s Adapters Bir     | ndings ) |  |
| <u>N</u> etwork Service                                                                                         | IS:                                                                                |                    |          |  |
| Computer Br<br>Microsoft Int<br>NetBIOS Int<br>Network Mo<br>Remote Acc<br>RPC Configu<br>Server<br>Workstation | rowser<br>ternet Information<br>terface<br>phitor Agent<br>cess Service<br>uration | ) Server 3.0       |          |  |
| <u>A</u> dd                                                                                                    | <u>R</u> emove                                                                     | <u>P</u> roperties | Update   |  |
| Description:<br>Enables users to work offsite as though connected directly to a<br>network.                     |                                                                                    |                    |          |  |
|                                                                                                    |                                                                                    | ОК                 | Cancel   |  |
|                                                                                                    |                                                                                    |                    |          |  |

3. When the following dialog box appears, click **Configure**.

| Remote Acc   | ess Setup                        |                  | ×               |
|--------------|----------------------------------|------------------|-----------------|
| <u>P</u> ort | Device                           | Туре             |                 |
| COM1         | Sportster 28800                  | Modem (unimodem) | Continue        |
|              |                                  |                  | Cancel          |
|              |                                  |                  | <u>N</u> etwork |
|              |                                  |                  | Help            |
| <u>A</u> dd  | <u>R</u> emove <u>C</u> onfigure | Clone            |                 |

4. When the following dialog box appears, click either **Dial out and Receive calls** or **Receive calls only**, depending on the configuration you want, and then click **OK**.

| Configure Port Usage                                                                                          | ×            |
|----------------------------------------------------------------------------------------------------|--------------|
| Port: COM1<br>Device: Sportster 28800                                                                         | Cancel       |
| Port Usage<br>© Dial <u>o</u> ut only<br>© <u>R</u> eceive calls only<br>© <u>D</u> ial out and Receive calls | <u>H</u> elp |

5. When the following dialog box appears, click **Network**.

| Remote Access | Setup                            |                  | ×               |
|---------------|----------------------------------|------------------|-----------------|
| <u>P</u> ort  | Device                           | Туре             |                 |
| COM1          | Sportster 28800                  | Modem (unimodem) | Continue        |
|               |                                  |                  | Cancel          |
|               |                                  |                  | <u>N</u> etwork |
|               |                                  |                  | <u>H</u> elp    |
| <u>A</u> dd   | <u>R</u> emove <u>C</u> onfigure | Clone            |                 |

6. When the following dialog box appears, under **Dial out Protocols**, verify that **TCP/IP** is the only check box selected. Under **Server Settings**, next to the **TCP/IP** check box, click **Configure**.

| Network Configuration          |                     | ×       |
|--------------------------------|---------------------|---------|
| Dial out Protocols:            |                     | ОК      |
| NetBEU                         |                     | Cancel  |
|                                |                     |         |
| IPX IPX                        |                     | Help    |
| Server Settings:               |                     |         |
| Allow remote clients running:  |                     | 18 e    |
| □ Net <u>B</u> EUI             | <u>C</u> onfigure   |         |
| ☑ ТС <u>Р</u> /IР              | C <u>o</u> nfigure  |         |
| □ IP⊻                          | Configure           |         |
| Encryption settings:           |                     |         |
| C Allow <u>a</u> ny authentica | tion including clea | ar text |
| O Require <u>encrypted</u> at  | uthentication       |         |
| Require <u>M</u> icrosoft en   | crypted authentic   | ation   |
| E Require <u>d</u> ata         | a encryption        |         |
| 🗖 Enable Multiļink             |                     |         |
|                                |                     | 35      |
|                                |                     |         |

- 7. When the following dialog box appears, adjust the following settings:
  - a. Click **Use static address pool**.
  - b. In the **Begin** box, type the starting address of your pre-selected address pool (192.168.1.1 for this mock scenario; your address pool may vary depending on your configuration).
  - c. In the **End** box, type the ending address of your pre-selected address pool (192.168.1.2 for this mock scenario).

| RAS Server TCP/IP Configuration                                                                                                    | ×                            |
|----------------------------------------------------------------------------------------------------|------------------------------|
| Allow remote TCP/IP clients to access:<br>© Entire network<br>© This computer only                                                                                                 | OK<br>Cancel<br><u>H</u> elp |
| <ul> <li>Use <u>D</u>HCP to assign remote TCP/IP client addresses</li> <li>Use <u>s</u>tatic address pool:</li> <li><u>B</u>egin: 192.168.1.1</li> <li>End: 192.168.1.2</li> </ul> |                              |
| Erom:       Excluded ranges         Io:       .         Add >       < Remove                                                                                                    |                              |

8. Click **OK** to accept the changes. Quit the Network application, and restart the server.

# **Configuring the Dynamic RAS Connector**

After you restart the server, you need to configure the Dynamic RAS Connector.

1. Start the Microsoft Exchange Administrator program on SERVER2. On the **File** menu, click **New Other**, and then click **MTA Transport Stack**. When the following dialog box appears, select **RAS MTA Transport Stack**, and then click **OK**.

| New MTA Transport Stack                                   | ×        |
|-----------------------------------------------------------|----------|
| Туре                                                      |          |
| Eicon X.25 MTA Transport Stack<br>BAS MTA Transport Stack |          |
| TCP/IP MTA Transport Stack<br>TP4 MTA Transport Stack     |          |
| Server                                                    |          |
| SERVER2                                                   | <b>A</b> |
|                                                           |          |
|                                                           |          |
|                                                           |          |
| T                                                         |          |
| OK Cancel <u>H</u> elp                                    |          |

2. When the following dialog box appears, click  $\ensuremath{\textbf{OK}}$  .

| RAS (SERVER2) Properties     |                              | × |
|------------------------------|------------------------------|---|
| General Connectors           |                              |   |
| 📑 RAS (SE                    | RVER2)                       |   |
| <u>D</u> isplay name:        | RAS (SERVER2)                | L |
| MTA <u>c</u> allback number: |                              |   |
|                              |                              |   |
|                              |                              | L |
|                              |                              | L |
|                              |                              | L |
|                              |                              | L |
|                              |                              |   |
| Ho                           | mesite: SITE2                |   |
|                              | OK Cancel <u>A</u> pply Help |   |

- 3. On the **File** menu, click **New Other**, and then click **Dynamic RAS Connector**. When the following dialog box appears:
  - a. In the **Display name** box, type a descriptive name.
  - b. In the **Directory name** box, type the same descriptive name.
  - c. In the **Remote server name** box, type the NetBIOS name of the remote server. Be sure to type this in all capital letters.
  - d. In the **Phone book entry** list, select the phone book entry to the remote server. This address book entry is not used but the list still needs to have a valid entry selected.

| DRAS to SERVER1 Pr            | operties                                                               | × |
|-------------------------------|------------------------------------------------------------------------|---|
| Connected Sites<br>General    | Address Space Delivery Restrictions Schedule RAS Override MTA Override |   |
| 📑 DRAS                        | to SERVER1                                                             |   |
| <u>D</u> isplay name:         | DRAS to SERVER1                                                        |   |
| Directory <u>n</u> ame:       | DRAS to SERVER1                                                        |   |
| Remote <u>s</u> erver name:   | SERVER1                                                                |   |
| MTA transport stack:          | SERVER2\RAS (SERVER2)                                                  |   |
| Phone book entry              | Message size                                                           |   |
| DRAS to SERVER1               | O No limit                                                             |   |
| RAS <u>P</u> hone Book.       | <u>R</u> efresh List O Ma <u>x</u> imum (K):                           |   |
| Ad <u>m</u> inistrative note: |                                                                        |   |
| Created                       | Home site: SITE2 Last modifie                                          | d |
|                               | OK Cancel <u>A</u> pply Help                                           |   |

4. Click the **Schedule** tab. When the following dialog box appears, click **Remote Initiated**. Because this server does not dial, you want SERVER1 to initiate the communication.

| DRAS to SERVER1 Properties     |                        |                       |                       |                  |  |
|--------------------------------|------------------------|-----------------------|-----------------------|------------------|--|
| Connected Sites<br>General Sch | Address Sp<br>nedule F | ace  <br>RAS Override | Delivery Restricti    | ions  <br>erride |  |
| Handreich Server1              |                        |                       |                       |                  |  |
| Remote Initiated     Never     |                        |                       | Detail view     THour |                  |  |
| C Always                       |                        |                       | O 15 <u>M</u> inute   |                  |  |
| ) <u>J</u> elected times       | 6 AM                   |                       | 6 PM                  | , <b>)</b>       |  |
|                                |                        |                       |                       |                  |  |
| Sunday                         | +++++                  |                       |                       | II               |  |
| Monday                         | ++++++                 | +++++                 |                       | ++-              |  |
| Tuesday                        | ++++++                 | +++++                 | +++++                 | ++-              |  |
| Wednesday                      | +++++                  | +++++                 |                       | ++-              |  |
| Friday                         | ++++++                 | +++++                 | +++++                 | ++-              |  |
| Saturday                       |                        | +++++                 |                       |                  |  |
| ) oddiddy                      |                        |                       |                       |                  |  |
|                                |                        |                       |                       |                  |  |
|                                | ОК                     | Cancel                | Apply                 | Help             |  |

- 5. Click the **RAS Override** tab. When the following dialog box appears:
  - a. In the **Windows NT username** box, type the Exchange service account of the remote server.
  - b. In the **Password** box, type the password for the remote service account.
  - c. In the **Confirm password** box, retype the password.
  - d. In the **Windows NT domain name** box, type the name of the Windows NT domain that the remote server is located in.

| DRAS to SERVER1 Properties                                                                                    | ×                                                          |
|----------------------------------------------------------------------------------------------------|------------------------------------------------------------|
| Connected Sites Address<br>General Schedule                                                                   | Space Delivery Restrictions RAS Override MTA Override      |
| Connect as<br>Windows NT <u>u</u> sername:<br>[exchange<br>Password:<br>[xxxxxxxxxxxxxxxxxxxxxxxxxxxxxxxxxxxx | Optional phone numbers<br>MTA callback <u>n</u> umber:<br> |
| ОК                                                                                                    | Cancel <u>Apply</u> Help                                   |

- 6. Click the **MTA Override** tab. When the following dialog box appears, adjust the following settings:
  - a. Change **Checkpoint size (K)** to 15.
  - b. Change **Window size** to 3.
  - c. Change **Max open retries** to 10.
  - d. Change Max transfer retries to 5.
  - e. Change **Open interval (sec)** to 120.
  - f. Change **Transfer interval (sec)** to 60.

  - g. Change Lifetime (sec) to 15.h. Change Disconnect (sec) to 15.

| AS to SERVER1 Properti                                                                                                    | es                       |                                                                                                    |                                                    |
|----------------------------------------------------------------------------------------------------|--------------------------|----------------------------------------------------------------------------------------------------|----------------------------------------------------|
| Connected Sites  <br>General   Sche                                                                                                    | Address Spa<br>edule   F | ace Deli <sup>a</sup><br>AS Override                                                                             | very Restrictions<br>MTA Override                  |
| RTS values<br>Checkpoint size (K):<br><u>R</u> ecovery timeout (sec):<br><u>W</u> indow size:                                                      | 15<br>60<br>3            | <ul> <li>Association parama<br/>Lifetime (sec):</li> <li>Disconnect (sec):</li> <li>Threshold (msgs):</li> </ul> | eters<br>15<br>15<br>50                            |
| Connection retry values<br>Max <u>o</u> pen retries:<br>Max <u>t</u> ransfer retries:<br>Open interval (sec):<br>Trans <u>f</u> er interval (sec): | 10<br>5<br>120<br>60     | Transfer timeouts (<br><u>U</u> rgent:<br>Nor <u>m</u> al:<br>Non-ur <u>ge</u> nt:<br>Rese                       | sec/K)<br>1000<br>2000<br>3000<br>t Default ⊻alues |
|                                                                                                    | ОК                       | Cancel <u>A</u> pp                                                                                               | ly Help                                            |

7. Click the **Connected Sites** tab. When the following dialog box appears, click **New.** 

| DRAS to SERVE        | R1 Properties | :                               | ×                                    |
|----------------------|---------------|---------------------------------|--------------------------------------|
| General<br>Connected | Schedu        | ile AS Overrid<br>Address Space | e MTA Override Delivery Restrictions |
| 📑 DF                 | RAS to \$     | SERVER1                         |                                      |
| Organization         | Site          | Routing address                 | Cost                                 |
|                      |               |                                 |                                      |
|                      | <u>N</u> ew   | <u>E</u> dit                    | <u>H</u> emove                       |
|                      |               | OK Cancel                       | Apply Help                           |

8. When the following dialog box appears, in the **Site** box, type the remote server's site name. Click **OK** to return to the **Connected Sites** tab.

| Properties    |                              | × |
|---------------|------------------------------|---|
| General Rout  | ing Address ]                |   |
| 0             |                              |   |
| Organization: | ORGANIZATION                 |   |
| <u>S</u> ite: | SITE1                        |   |
|               |                              |   |
|               |                              |   |
|               |                              |   |
|               |                              |   |
|               |                              |   |
|               |                              |   |
|               |                              |   |
|               |                              |   |
|               |                              |   |
|               | OK Cancel <u>A</u> pply Help |   |

9. The **Connected Sites** tab displays this newly created entry. Click **OK** to finish the Dynamic RAS Connector configuration.

| DRAS to SERVER1 Properties          |                            | ×              |
|-------------------------------------|----------------------------|----------------|
| General Schedule<br>Connected Sites | RAS Override Address Space | MTA Override   |
| 🔡 DRAS to S                         | ERVER1                     |                |
| Organization Site                   | Routing address            | Cost           |
| ORGANIZATI SITE1                    | X400:c=US;a= ;p=ORGANI     | ZATION;o=SIT 1 |
|                                     |                            | Y              |
| New                                 | <u>E</u> dit <u>R</u> er   | nove           |
| 0                                   | K Cancel                   | Apply Help     |

# **Configuring the Directory Replication Connector**

Now that the Dynamic RAS Connector on SERVER2 is configured, you need to configure the directory replication connector.

- 1. On the **File** menu, click **New Other**, and then click **Directory Replication Connector**. When the following dialog box appears:
  - a. In the **Server in remote site** box, type the remote server's NetBIOS name.
  - b. Click **No, the remote site is not available on this network**. Click **OK** to continue.

| New Directory Replic                                                                                                  | ation Connector                                                                                                    | ×                            |
|----------------------------------------------------------------------------------------------------|----------------------------------------------------------------------------------------------------|------------------------------|
| <u>R</u> emote site name:<br><u>S</u> erver in remote site:                                                           | SITE1                                                                                                    | OK<br>Cancel<br><u>H</u> elp |
| Information about the r<br>replication. Is the remote<br>No, the remote site<br>Yes, the remote site<br>Configure bot | emote site can be used to configure<br>ote site available on this network?<br>is not available on this network.<br>e is available on this network.<br>h sites |                              |

2. When the following dialog box appears, click **OK** to accept the default connector settings.

| Directory Replication Connector (SITE2) Properties |                                         |   |
|----------------------------------------------------|-----------------------------------------|---|
| General Schedule Sites                             | ]                                       |   |
| Director                                           | y Replication Connecto                  |   |
| Display name:                                      | Directory Replication Connector (SITE2) |   |
| Directory <u>n</u> ame:                            | Directory Replication Connector (SITE2) |   |
| <u>S</u> ite name:                                 | SITE2                                   |   |
| Local bridgehead server:                           | SERVER1                                 |   |
| Remote bridgehead server:                          | SERVER2                                 |   |
| Administrative n <u>o</u> te:                      |                                         | - |
| н                                                  | ome site: SITE1                         |   |
|                                                    | OK Cancel <u>A</u> pply Help            |   |

# Table of Contents

# **Initiating Directory Replication**

Now that the Dynamic RAS Connectors and directory replication connectors are configured on both SERVER1 and SERVER2, you need to initiate directory replication.

 On SERVER2, start the Microsoft Exchange Administrator program. Click to expand the **Configuration** object, click to expand the **Servers** object, and click **SERVER2**. In the right pane, double-click **Directory Service**.

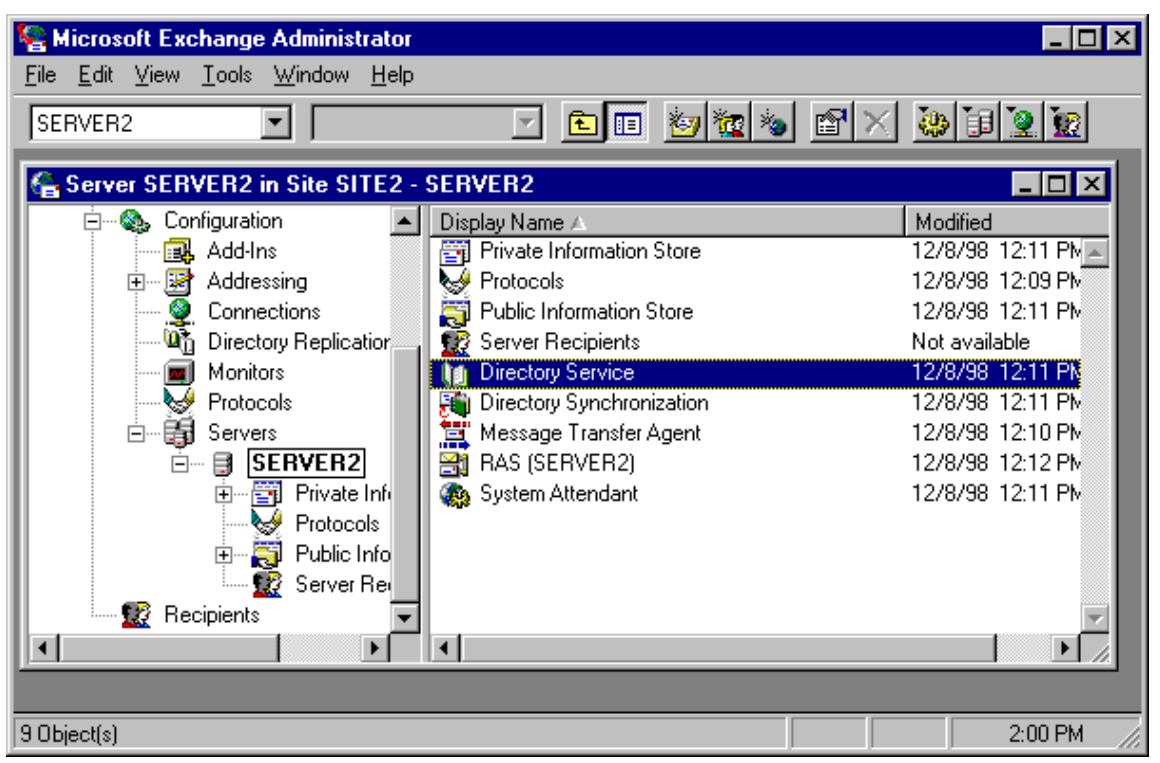

 When the following dialog box appears, click **Check Now** to begin a knowledge consistency check. When the check is complete, quit the **Directory Service Properties** page.

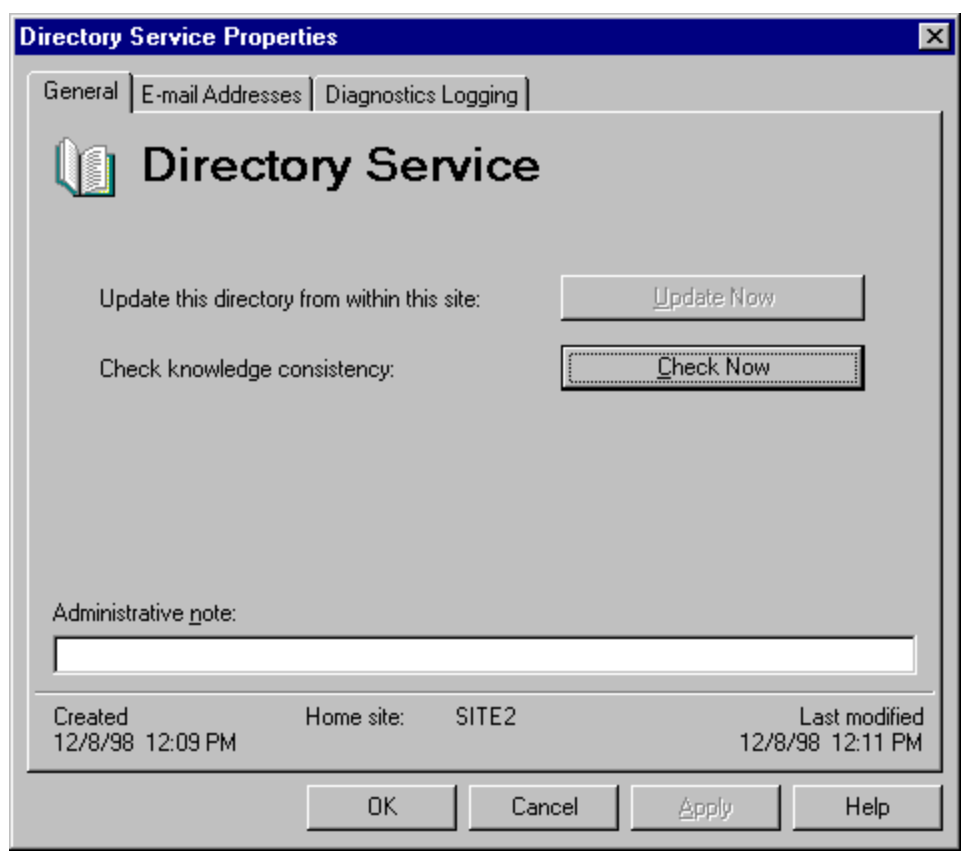

3. In the left pane, under the **Configuration** object, click **Directory Replication**. In the right pane, select the directory replication connector to the other site, and then double-click it.

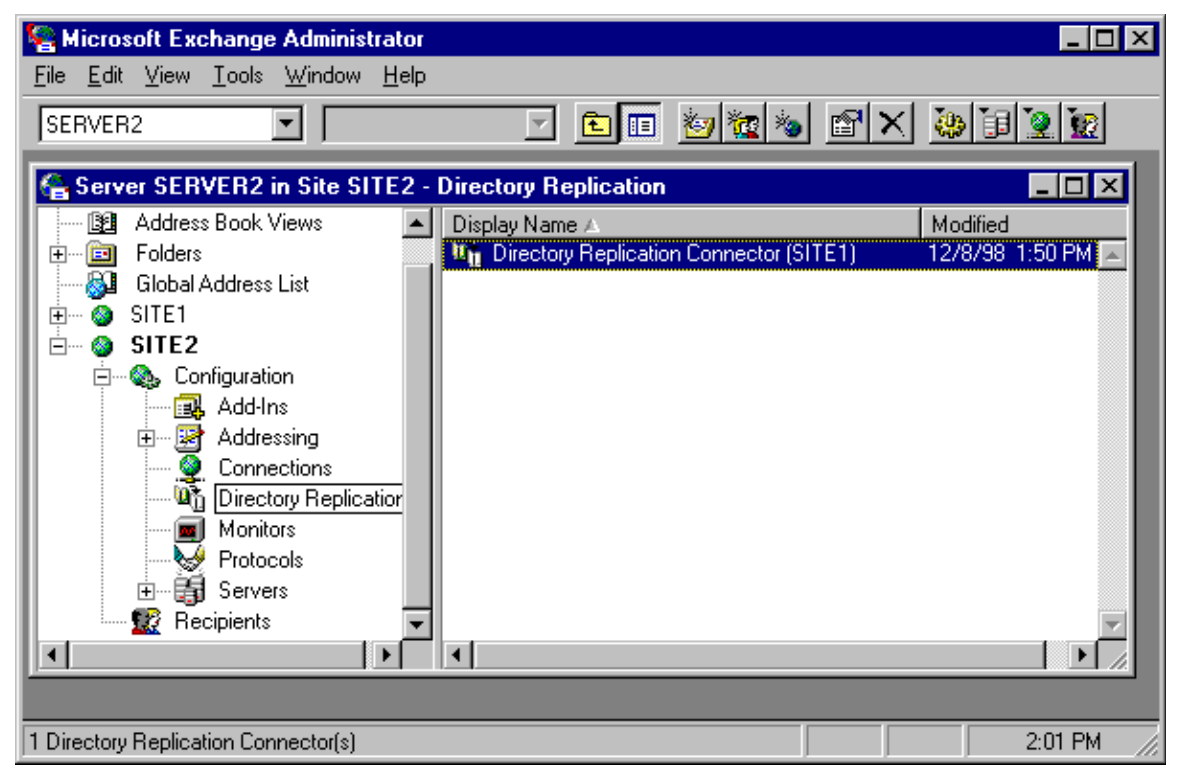

4. Click the **Sites** tab, and then click **Request Now**.

| Directory Replication Connector (SITE1)                                                                              | Properties        | × |
|----------------------------------------------------------------------------------------------------|-------------------|---|
| General Schedule Sites                                                                                               |                   |   |
| Directory Repl                                                                                                    | ication Connecto. |   |
| Inbound sites                                                                                                    | Outbound sites    |   |
| Vpdate inbound sites Request updates of selected inbound sites from the remote bridgehead server: <u>Request Now</u> | SITE2             |   |
| OK                                                                                                    | Cancel Apply Hel  | р |

5. When the following dialog box appears, click **Refresh all items in the directory**, and then click **OK**. When replication finishes, close the **Directory Replication Properties** dialog box.

| Directory Update                                             | Туре                                       | ×    |
|--------------------------------------------------------------|--------------------------------------------|------|
| <ul> <li>Update only ne</li> <li>Befresh all item</li> </ul> | ew and modified its<br>is in the directory | ems  |
| OK                                                           | Cancel                                     | Help |

6. Repeat this process and force replication on SERVER1.

When replication is complete, your Microsoft Exchange Administrator program is able to see all containers for both sites.